# 鹿沼市の電子入札概要

~平成24年度からの運用について~

目次

- 1.電子入札の実施について
- 2.事前準備について
- 3.利用者登録について
- 4.利用者登録や操作方法がわからないときは?
- 5. 従来との相違点について

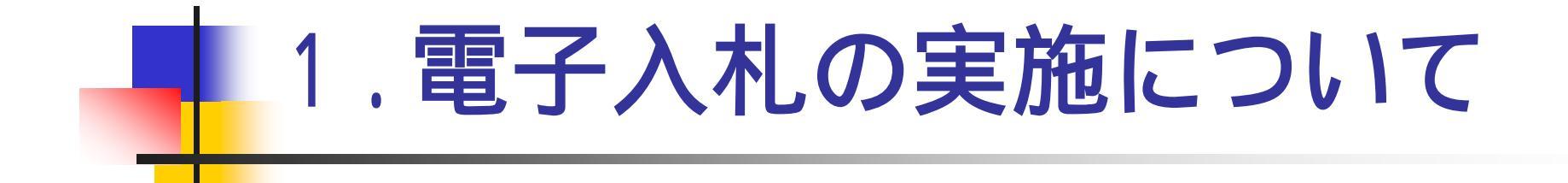

## 電子入札の実施について

### 【目的】

鹿沼市では、入札制度の透明性・公平性、 競争性並びに入札契約事務の効率化を図 るために、平成23年度より事後審査型条 件付き一般競争入札において、電子入札 を実施しています。

24年度から電子入札システムが富士通 ㈱から提供され、栃木県と同一となり、入 札参加者の利便性がさらに向上されます。

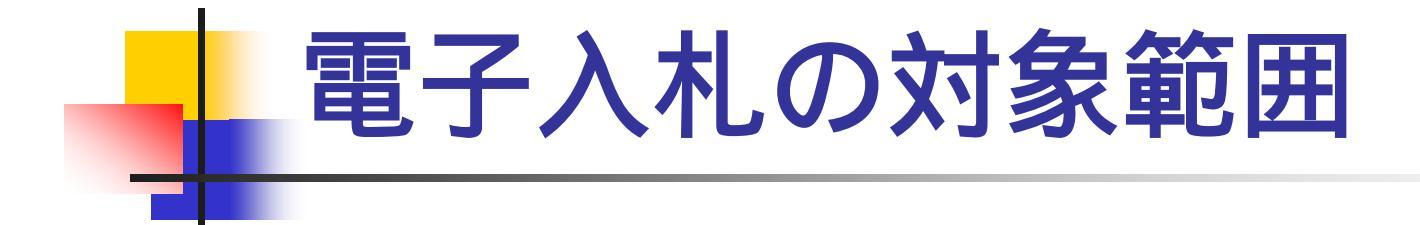

# 予定価格が500万円以上の事後審査型 条件付き一般競争入札で執行する建設工事 (平成23年度と同様)

# 2. 電子入札の事前準備について

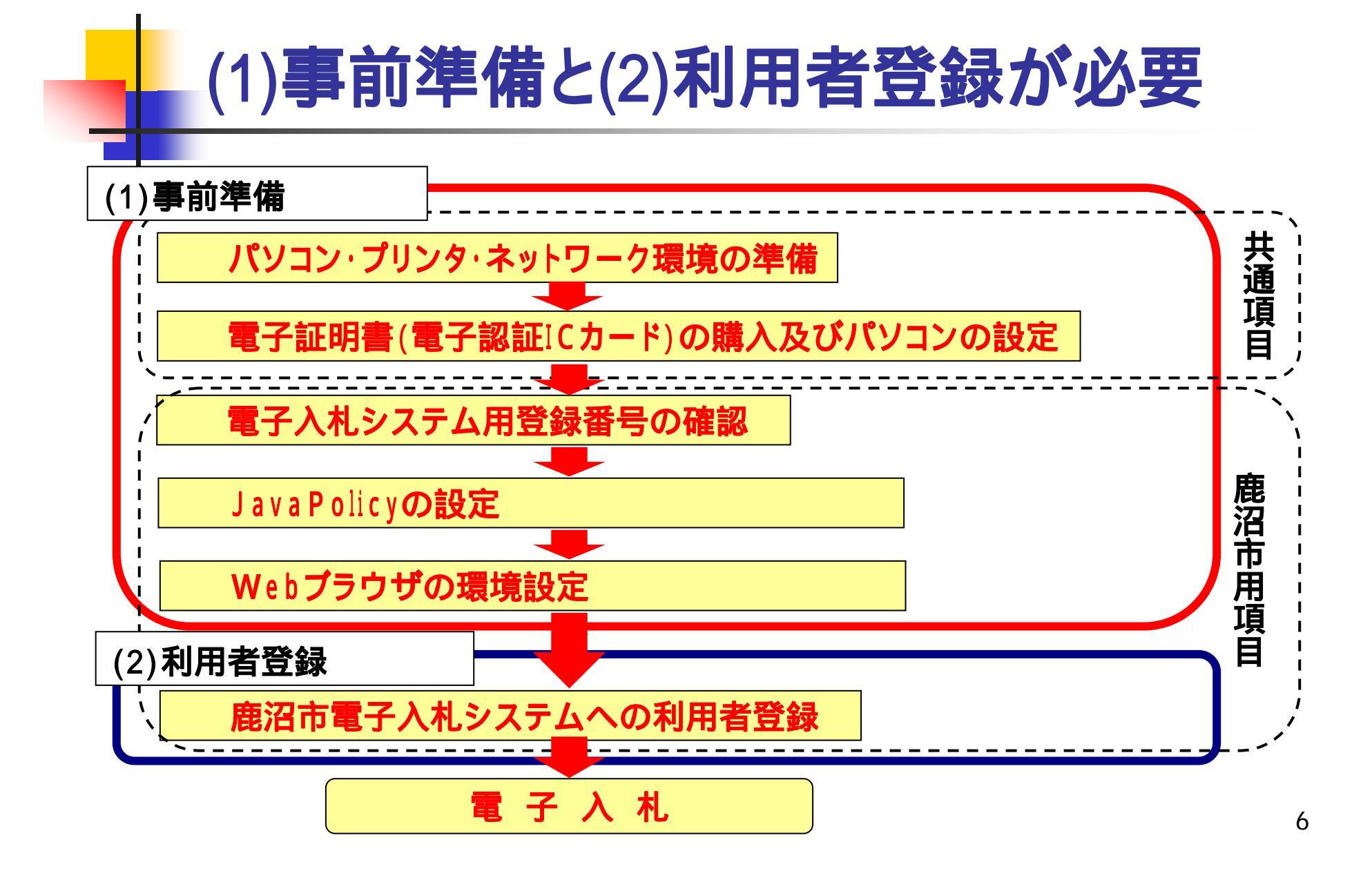

### (1)事前準備(電子入札共通項目)

#### <u>電子入札のために必要なもの</u>(以下 ~ )

#### パソコン・プリンタ・インターネットの準備

パソコンの取扱説明書やプロバイダから提供される手順書に従い、 パソコン、およびネットワーク環境のセットアップを行って下さい。

#### ICカードとICカードリーダのセットアップ

ICカードが届きましたら、取扱説明書や各民間認証局ホームページの指示に従い、ICカードリーダのセットアップを行って下さい。

鹿沼市の電子入札に参加されている方は、 現在のICカードをそのままご利用いただけます。

### 電子入札に必要なパソコンと回線

| 本体                   | 対応OSが動作するPC/AT互換機(DOS/V)                                                                                                    |                                                                                                    |
|----------------------|----------------------------------------------------------------------------------------------------|----------------------------------------------------------------------------------------------------|
| 対応OS                 | Windows XP Professional SP3<br>Windows XP Home Edition SP3                                                                   | Windows Vista Business SP2 (32bit)<br>Windows Vista Home Premium SP2 (32bit)<br>Windows 7 Professional SP 無し/SP1<br>Windows 7 Home Premium SP 無し/SP1 |
| CPU                  | Intel Pentium プロセッサ 800MHz<br>相当以上(1.2GHz 以上推奨)                                                                              | Core Duo 1.6GHz 同等以上推奨                                                                                                    |
| メモリ                  | 256MB以上(512MB以上推奨)                                                                                                    | 1.0GB以上推奨                                                                                                    |
| H D D                | 1ドライブの空きが500MB以上の空き容量                                                                                                    | 1ドライブの空きが1.0GB以上の空き容量                                                                                                    |
| 外部端子                 | ICカードリーダライタが接続できること                                                                                                    |                                                                                                    |
| モニタ                  | 解像度1024×768(XGA)以上                                                                                                    |                                                                                                    |
| ブラウザ                 | Internet Explorer (IE) 6.0 SP3、IE7、IE8                                                                                       | [Windows Vista の場合]IE7、IE 8<br>[Windows 7 の場合]IE 8,9(32bit)                                                                                          |
| Java <b>実行環境</b> ( ) | JRE1.3.1_xx、<br>JRE6.0 update 3 ~ 9,14,16,17                                                                                 | [Windows Vista の場合]JRE6.0 update 3~9,14,16,17,26,29<br>[Windows 7 の場合]JRE6.0 update 17,26,29                                                         |
| 電子入札専用ソフト            | ICカードの発行を受けた認証局より提供                                                                                                    |                                                                                                    |
| 接続回線                 | ・インターネットへの接続手段を持つこと、電子メールが送受信できる環境にあること<br>・次のプロトコルが通過可能であること(HTTP、HTTPS、LDAP、SMTP)<br>電子入札システムを快適に使用するため、高速で安定した回線をご利用ください。 |                                                                                                    |

ご利用の認証局により、さらに制限がある場合があります。対応状況をご確認ください。

8

#### 電子入札に必要なICカードとICカードリーダ

#### 電子証明書(ICカード)の役割

インターネット上では、情報をやり取りする相手の顔が見えません。 身分を証明するため、電子認証局から電子証明書を取得し、利用します。 電子証明書は、現実世界における印鑑証明書や身分証明書に相当し、 ICカードに記録され発行されます。

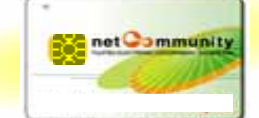

電子認証局が発行したICカードには、氏名や会社名なども記録されています。 ICカード(電子証明書)を使って、送信する文書などに電子署名を付与できます。 受信側では、電子署名を検証することにより、作成者の特定とデータ改変の有無の確 認ができます。

<u>ICカードは、指定の電子認証局から購入してください。</u>
<u>ICカードの名義は、鹿沼市に入札参加資格登録している名称及び代表者氏名と一</u>
<u>致させる必要があります。</u>

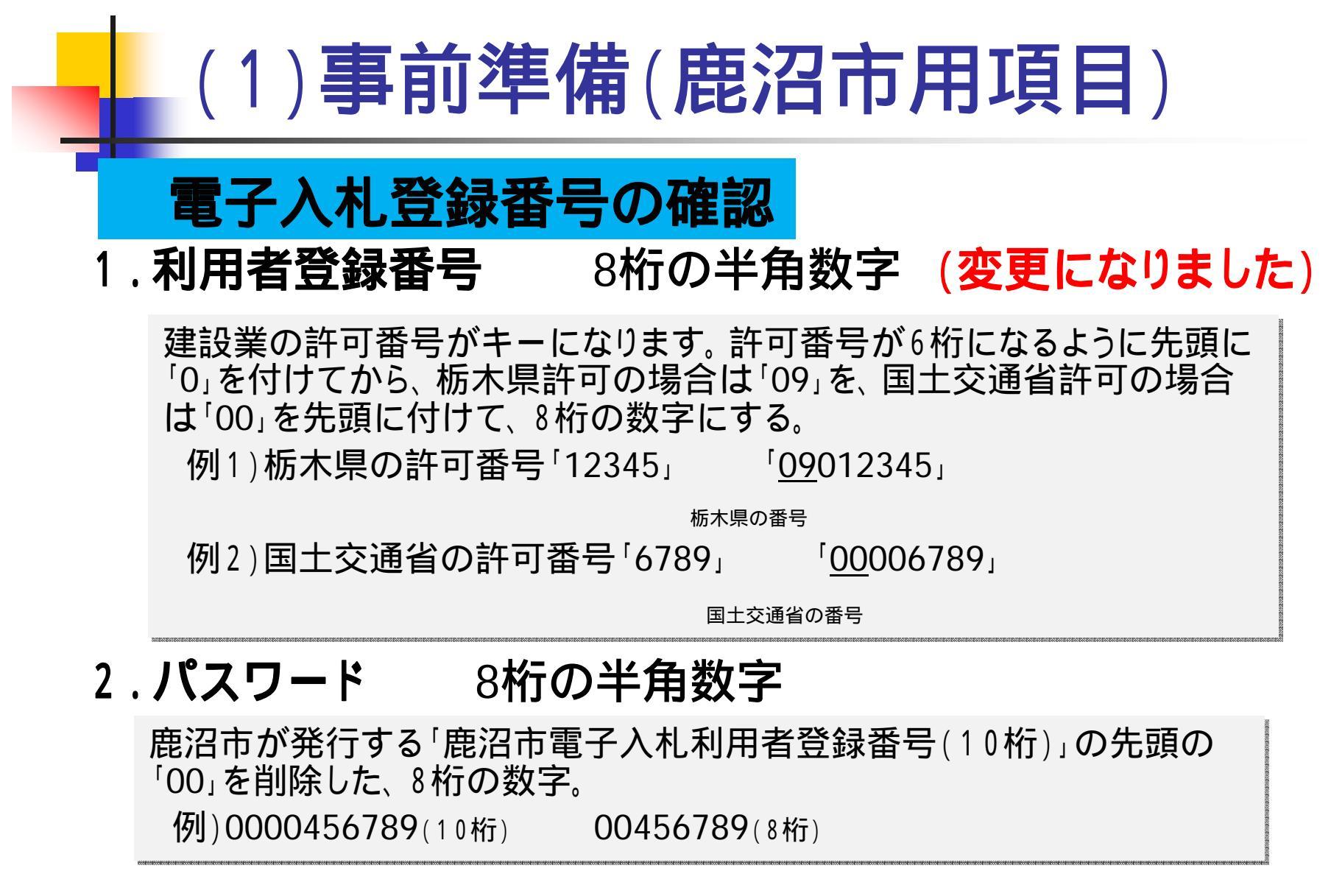

## (1)事前準備(鹿沼市用項目)

#### JavaPolicyの設定

ICカードのセットアップが終わったら、取扱説明書や 各認証局HPの指示に従い、<u>JavaPolicyの設定</u>を行って下さい。 java**ポリシー設定値**:<u>https://www.ep-bid.supercals.jp/</u>

#### Web **ブラウザの環境設定**

Webブラウザに、鹿沼市電子入札メニューにある<u>事前準備</u>に 従い、ポップアップを許可する設定等を行って下さい。 **信頼済サイ**ト:<u>https://www.ep-bid.supercals.jp/</u>

## 3.利用者登録について

## 利用者登録の方法

- 平成24年4月2日(月)から利用者登録が可能になります。
- ・ 鹿沼市ホームページのトップページから「入札・契約」 リンクをクリックし、「契約検査課」のページを開きます。
- 画面左側の「電子入札」のページ内にある「電子入札 システムへ」のリンクをクリックし、電子入札システム にログインします。

「電子入札」のページ内の「電子入札の事前準備」からダウンロードできる「操作マニュアル(利用者登録)」に従って、利用者登録を行って下さい。

### なお、利用者登録時には、次の点に留意して 登録を行って下さい。

登録番号(半角入力)

・登録番号を半角数字8文字で入力してください。(10ページを参照)

#### 商号または名称(全角入力)

·商号名称を全ての文字を全角で入力してください。

・株式会社、有限会社で(株)、(有)となっている場合、全角3文字で入力して下さい。

入力例:株式会社 建設 <u>(株)</u> 建設

(株)は全角入力のかっこを使用し、記号の㈱は使用しないで下さい。

・支店、営業所等で入札参加資格登録されている場合は、商号又は名称の後を1字空け、続いて 支店、営業所名等を入力して下さい。

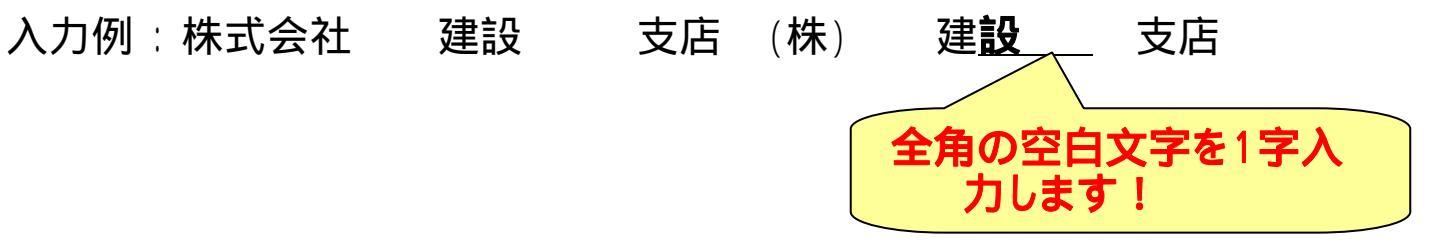

14

### なお、利用者登録時には、次の点に留意して 登録を行って下さい。

#### 商号または名称(全角入力) 【続き】

・電子入札システムでは、使用できない文字があります。

使用できない文字:半角カタカナ、半角記号、外字(独自に作成し登録した漢字等) 機種依存文字( 、 、<sup>ミ</sup>」、ヴ、﨑、髙、逸、栁、瀨、清など)

全角省略文字(㈱、))、全角波線「~」、全角マイナス「-」など

「商号又は名称」や「代表者氏名」「住所」などに、システムで使用できない文字で 入札参加資格登録をされている場合、電子入札システム上では一般的な異体字 に置き換えて(崎 崎、髙 高、瀨 瀬、清 清ヴィ ビなどで)登録しています。 「商号又は名称」に使用できない文字が含まれてエラーとなる場合は、使用できない 文字を一般的な異体字に置き換えて入力して下さい。

(異体字がわからない場合は、鹿沼市総務部契約検査課までお問い合わせ下さい) パスワード(半角入力)

·パスワードは半角数字8文字で入力して下さい。(10ページを参照)

## 4.利用者登録や操作方法が わからないときは?

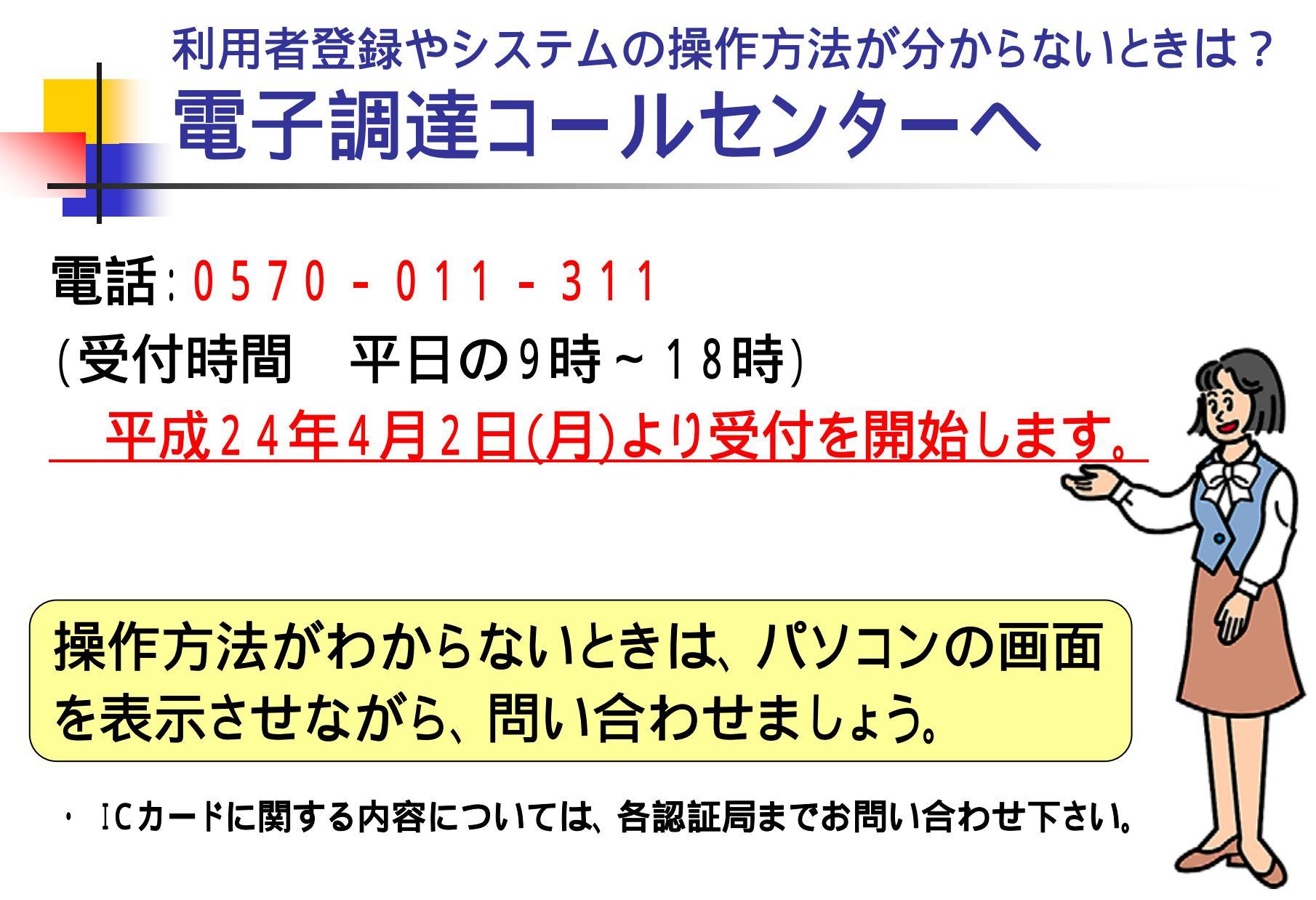

### 電子入札システムについてのお知らせ

## 電子入札システムについてのお知らせは、鹿沼市ホーム ページ「入札・契約」のページより提供します。

http://www.city.kanuma.tochigi.jp/11,0,160.html

【掲載内容】

トピックス、運用基準等

操作マニュアル、ヘルプデスクの連絡先など

 <u>入札案件の内容については、</u>鹿沼市の以下の連絡先までお問い合わ せ下さい。

財務部 契約検査課 0289-63-2278(ダイヤルイン)

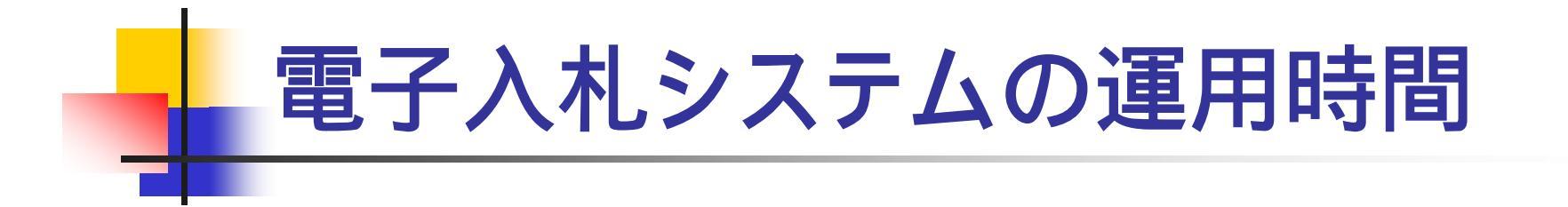

#### ・<u>新システムから運用時間が変更になります。</u>

### システム運用時間 8:00から20:00まで (土·日曜日、祝日、年末年始は利用できません)

## 5.従来との相違点について

## 電子くじについて

- 入札書を提出すると「入札書受付票」が発行 になり、そこで自社の「確定くじ番号」が確認 できるようになります。
- この「確定くじ番号」を用いて、電子くじの抽選を行います。

「確定くじ番号」とは、各社が指定する3桁の「くじ 番号」と、入札書到着時刻秒数の小数点以下3桁 を合計した下3桁の数です。

## 開札結果の情報提供について

- 今までと同様に、鹿沼市ホームページの入札 結果のページをご覧ください。
- 抽選になった場合、順位付けは行わず、1位 (当選)だけを決定します。

電子くじの計算結果を鹿沼市ホームページで 公表してきましたが、平成24年4月からは、事 後審査の終了後(落札者決定)に電子入札シ ステムで発行になる「落札者決定通知書」で確 認していただきます。

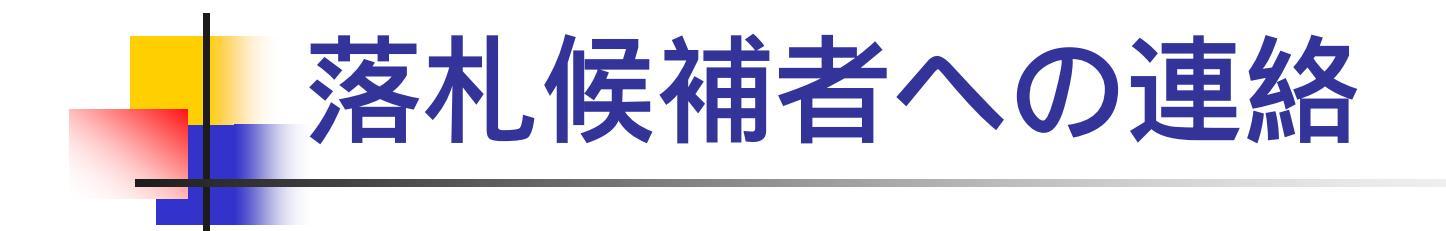

### 今まで、電子入札システムで落札候補者への 事後審査資料の提出依頼をしていましたが、 電話での連絡に変更になります。

事後審査資料の提出は、従来どおり契約検査課窓口へ持参してください。